## Course Request System: Student Scheduling Online

Instructions for navigating through the new online scheduling system.

### Course Request System: Student Scheduling Online

If you have any questions with this system or with scheduling in general, please contact your school counselor.

## Log into www.warwicksd.org/webgrades using your normal webgrades login

# Click on the new tab to the right, called Course Requests.

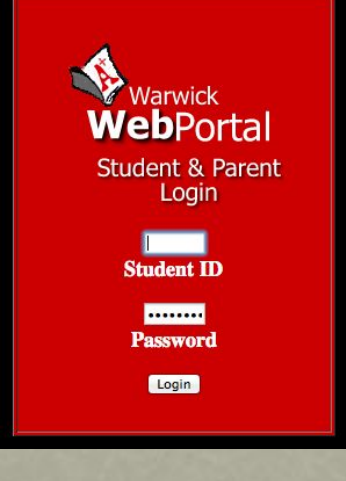

| Logout

#### Warwick Student Portal

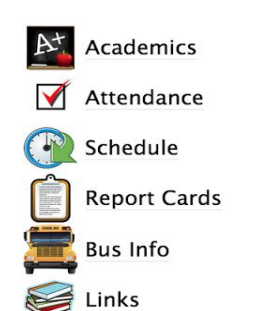

#### Warwick Web Schedule for

Sem 1: 
Sem 2:

Warwick High School

|    | 6 Day Cycle  |              |              |              |              |              |  |
|----|--------------|--------------|--------------|--------------|--------------|--------------|--|
|    | Day 1        | Day 2        | Day 3        | Day 4        | Day 5        | Day 6        |  |
| HR | Homeroom     | Homeroom     | Homeroom     | Homeroom     | Homeroom     | Homeroom     |  |
|    | Mr. Mount    | Mr. Mount    | Mr. Mount    | Mr. Mount    | Mr. Mount    | Mr. Mount    |  |
|    | Room A206    | Room A206    | Room A206    | Room A206    | Room A206    | Room A206    |  |
| 01 | College Prep | College Prep | College Prep | College Prep | College Prep | College Prep |  |
|    | Chemistry    | Chemistry    | Chemistry    | Chemistry    | Chemistry    | Chemistry    |  |
|    | Mr. Balmer   | Mr. Balmer   | Mr. Balmer   | Mr. Balmer   | Mr. Balmer   | Mr. Balmer   |  |
|    | Room: A256   | Room: A256   | Room: A256   | Room: A256   | Room: A256   | Room: A256   |  |
| 02 | Team Sports  | Team Sports  | Team Sports  | Team Sports  | Team Sports  | Team Sports  |  |
|    | Mrs. Rapp    | Mrs. Rapp    | Mrs. Rapp    | Mrs. Rapp    | Mrs. Rapp    | Mrs. Rapp    |  |

Course Requests

I have applied to CTC

I plan to apply for Dual Enrollment None

I plan to apply for Open Campus None

**+ +** 

|                       | Recommended By |            | Course Title    |     | Course #      |      |
|-----------------------|----------------|------------|-----------------|-----|---------------|------|
| English<br>(Required) |                |            | Select a course | \$  |               |      |
| Study Halls           |                |            | No Study Hall   | \$  |               |      |
| Elective              |                | Choice 1:  | Select a course | \$  |               |      |
|                       |                | Choice 2:  | Select a course | \$) |               |      |
|                       |                | Choice 3:  | Select a course | \$  |               |      |
|                       |                | Choice 4:  | Select a course | \$  |               |      |
|                       |                | Choice 5:  | Select a course | \$) |               |      |
|                       |                | Choice 6:  | Select a course | \$) |               |      |
|                       |                | Choice 7:  | Select a course | \$) |               |      |
|                       |                | Choice 8:  | Select a course | \$) |               |      |
|                       |                | Choice 9:  | Select a course | \$  |               |      |
|                       |                | Choice 10: | Select a course | \$  |               |      |
|                       |                | Choice 11: | Select a course | \$  |               |      |
|                       |                | Choice 12: | Select a course | \$  |               |      |
|                       | 14             |            |                 |     | Typested Cree | lite |

Required courses for your grade level will be listed on this screen.

\* Requires pre-requisite

Some courses may already be filled in for you.

This is because your teachers have already made these recommendations.

| Course                       | Recommended By                              | Course Title                                                                                                    | Course # | Credits |
|------------------------------|---------------------------------------------|----------------------------------------------------------------------------------------------------|----------|---------|
| English<br>(Required)        | Mrs. Hilliar                                | English 10                                                                                                    | 0023     | 1.00    |
| Math<br>(Required)           | Mrs. Kraft                                  | Algebra III/ Trigonometry                                                                                                | 0314     | 1.00    |
| Science<br>(Required)        | Mr. Mousetis                                | College Prep Biology                                                                                                    | 0222     | 1.00    |
| Social Studies<br>(Required) | Ms. Ruggiero                                | World History                                                                                                    | 0133     | 1.00    |
| Physical Education           |                                             | Choice 1: Select a course \$                                                                                             |          |         |
| i toquirou)                  |                                             | Choice 2: Select a course \$                                                                                             |          |         |
|                              |                                             | Choice 3: Select a course \$                                                                                             |          |         |
| Health<br>(Required)         |                                             | Select a course \$                                                                                                    |          |         |
| Study Halls                  |                                             | No Study Hall                                                                                                    |          |         |
| Elective                     | Mrs. Wilson:<br>Broadcasting & Video Prod I | Choice 1: Animal Science                                                                                                 | 0936     | 0.50    |
|                              | Ms. Leeking:                                | Choice 2: Accounting 1                                                                                                   | 0642     | 1.00    |
|                              | Accounting 1                                | Choice 3: Honors Chemistry *<br>Requires B average in Algebra I, currently enrolled in Algebra II or department approval | 0231     | 1.00    |
|                              |                                             | Choice 4: Select a course                                                                                                |          |         |

| Physical Education<br>(Required) | Choice 1: | / Select a course                                      |                                                                                                    |  |
|----------------------------------|-----------|--------------------------------------------------------|----------------------------------------------------------------------------------------------------|--|
|                                  | Choice 2: | Course not listed below<br>Advanced Physical Education |                                                                                                    |  |
|                                  | Choice 3: | Aerobics/Dance<br>Lifetime Activities                  |                                                                                                    |  |
| Health<br>(Required)             |           | Personal Fitness<br>Racquet Sports                     | <ul> <li>Image: A set of the set of the</li></ul> |  |
| Study Halls                      |           | Team Sports                                            |                                                                                                    |  |

If a course is not filled in yet, you will have options to choose from a drop down menu.

| Elective | Mrs. Wilson:<br>Broadcasting & Video Prod I | Choice 1: Animal Science      | 0936            | 0.50       |
|----------|---------------------------------------------|-------------------------------|-----------------|------------|
|          | Ms. Leeking:                                | Choice 2: Accounting 1        | 0642            | 1.00       |
|          | Accounting 1                                | Choice 3: Select a course \$  |                 |            |
|          |                                             | Choice 4: Select a course \$  |                 |            |
|          |                                             | Choice 5: Select a course \$  |                 |            |
|          |                                             | Choice 6: Select a course \$  |                 |            |
|          |                                             | Choice 7: Select a course \$  |                 |            |
|          |                                             | Choice 8: Select a course \$  |                 |            |
|          |                                             | Choice 9: Select a course \$  |                 |            |
|          |                                             | Choice 10: Select a course \$ |                 |            |
|          |                                             |                               | 11 000200 00000 | 1611 - MAN |

Expected Credits: 5.5

Please select an option for every drop down.

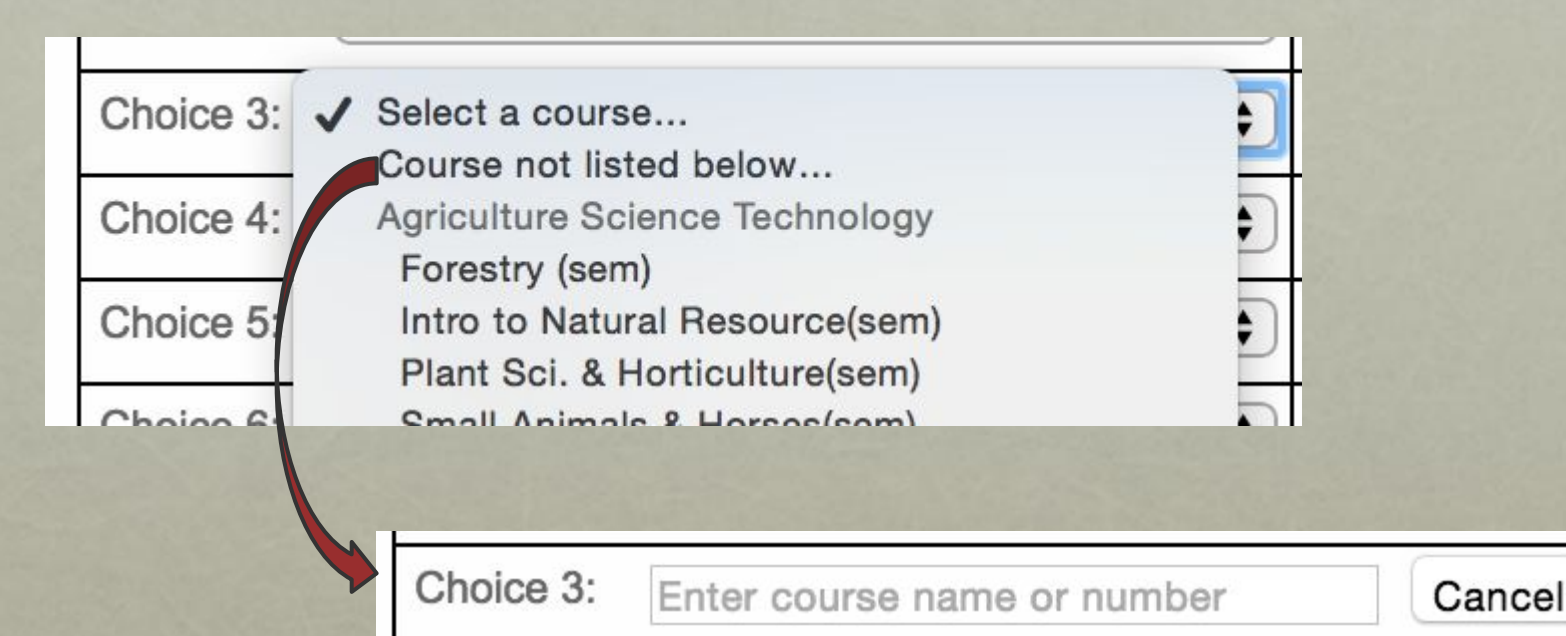

# If you cannot find a course, you may use the search feature.

#### Choice 3:

\$

Requires B average in Algebra I, currently enrolled in Algebra II or department approval

You will be able to select courses that have prerequisites, but a message will appear to explain what is needed to take the course you are requesting.

| н | hour | onn | lind | to. | $\cap T$ | C I |  |
|---|------|-----|------|-----|----------|-----|--|
| I | nave | app | lieu | 10  | CI.      |     |  |

| I plan to apply for Dual Enrollment | None | •) |
|-------------------------------------|------|----|
| I plan to apply for Open Campus     | None | \$ |

## If appropriate for your grade level, there are options for CTC, Open Campus, and Dual Enrollment.

Notes/Special Requests:

I would like to have Textiles in the first semester if possible.

## Notes may be added at the bottom for your counselor.

| Course                           | Recommended By                            | Course Title                                                                                                    | Course # | Credits |
|----------------------------------|-------------------------------------------|----------------------------------------------------------------------------------------------------|----------|---------|
| English<br>(Required)            | Mrs. Hilliar                              | English 10                                                                                                    | 0023     | 1.00    |
| Math<br>(Required)               | Mrs. Kraft                                | Algebra III/ Trigonometry                                                                                                 | 0314     | 1.00    |
| Science<br>(Required)            | Mr. Mousetis                              | College Prep Biology                                                                                                    | 0222     | 1.00    |
| Social Studies<br>(Required)     | Ms. Ruggiero                              | World History                                                                                                    | 0133     | 1.00    |
| Physical Education<br>(Required) |                                           | Choice 1: Advanced Physical Education                                                                                     | 0864     | 0.50    |
|                                  |                                           | Choice 2: Lifetime Activities                                                                                             | 0867     | 0.50    |
|                                  |                                           | Choice 3: Racquet Sports                                                                                                  | 0868     | 0.50    |
| Health<br>(Required)             |                                           | Health (sem)                                                                                                    | 0840     | 0.50    |
| Study Halls                      |                                           | No Study Hall                                                                                                    |          |         |
| Elective                         | Mrs. Wilson:<br>Broadcasting & Video Prod | Choice 1: Animal Science                                                                                                  | 0936     | 0.50    |
|                                  |                                           | Choice 2: Accounting 1                                                                                                    | 0642     | 1.00    |
|                                  | Accounting 1                              | Choice 3: Honors Chemistry<br>Requires B average in Algebra I, currently enrolled in<br>Algebra II or department approval | 0231     | 1.00    |
|                                  |                                           | Choice 4: Forestry (sem)                                                                                                  | 0939     | 0.50    |

Once you've completed your requests, this screen will show any discrepancies with your choices if they exist.

| Choice 4: Forestry (sem)                                                                                                    | 0939         | 0.50  |
|----------------------------------------------------------------------------------------------------|--------------|-------|
| Choice 5: Intro to Natural Resource(sem)                                                                                                    | 0935         | 0.50  |
| Choice 6: Welding 1 (sem)                                                                                                    | 0948         | 0.50  |
| Choice 7: Ceramics II (sem)                                                                                                    | 0782         | 0.50  |
| Choice 8: AP Studio/Art<br>Requires approval from the course instructor<br>Students are encouraged to have completed Course                            | 0751         | 1.00  |
| Choice 9: German I<br>Requires a C average in English                                                                                                  | 0071         | 1.00  |
| Choice 10: Honors Seminar II 10-12<br>Requires at least one of the following:<br>• Requires approval from the course instructor<br>• Identified gifted | 0256         | 0.50  |
| Exp                                                                                                    | ected Credit | ts: 7 |

Notes/Special Requests:

I would like to have Textiles in the first semester if possible.

Change Requests

## If you need to make changes, click on the "Change Request" button before the Due Date.

| Course                       | Recommended By               | Course Title                                                                                                    | Course #      | Credits |
|------------------------------|------------------------------|----------------------------------------------------------------------------------------------------|---------------|---------|
| English<br>(Required)        | Mrs. Hilliar                 | English 10                                                                                                    | 0023          | 1.00    |
| Math<br>(Required)           | Mrs. Kraft                   | Algebra III/ Trigonometry                                                                                                    | 0314          | 1.00    |
| Science<br>(Required)        | Mr. Mousetis                 | College Prep Biology                                                                                                    | 0222          | 1.00    |
| Social Studies<br>(Required) | Ms. Ruggiero                 | World History                                                                                                    | 0133          | 1.00    |
| Physical Education           |                              | Choice 1: Advanced Physical Education                                                                                                    | 0864          | 0.50    |
| (rtoquirou)                  |                              | Choice 2: Lifetime Activities                                                                                                    | 0867          | 0.50    |
|                              |                              | Choice 3: Racquet Sports                                                                                                    | 0868          | 0.50    |
| Health<br>(Required)         |                              | Health (sem)                                                                                                    | 0840          | 0.50    |
| Study Halls                  |                              | No Study Hall                                                                                                    |               |         |
| Elective                     | Mrs. Wilson:                 | Choice 1: Animal Science                                                                                                    | 0936          | 0.50    |
|                              | Ms. Leeking:<br>Accounting 1 | Choice 2: Accounting 1                                                                                                    | 0642          | 1.00    |
|                              |                              | Choice 3: Honors Chemistry<br>Requires B average in Algebra I, currently enrolled in<br>Algebra II or department approval                              | 0231          | 1.00    |
|                              |                              | Choice 4: Forestry (sem)                                                                                                    | 0939          | 0.50    |
|                              |                              | Choice 5: Intro to Natural Resource(sem)                                                                                                    | 0935          | 0.50    |
|                              |                              | Choice 6: Welding 1 (sem)                                                                                                    | 0948          | 0.50    |
|                              |                              | Choice 7: Ceramics II (sem)                                                                                                    | 0782          | 0.50    |
|                              |                              | Choice 8: AP Studio/Art<br>Requires approval from the course instructor<br>Students are encouraged to have completed Course                            | 0751          | 1.00    |
|                              |                              | Choice 9: German I<br>Requires a C average in English                                                                                                  | 0071          | 1.00    |
|                              |                              | Choice 10: Honors Seminar II 10-12<br>Requires at least one of the following:<br>• Requires approval from the course instructor<br>• Identified gifted | 0256          | 0.50    |
|                              |                              | Ex                                                                                                    | pected Credit | ts: 7   |

Notes/Special Requests:

I would like to have Textiles in the first semester if possible.

Change Requests

This is the final screen showing all courses you've chosen and the expected credits.

## Course Request System: Student Scheduling Online

If you have any questions with this system or with scheduling in general, please contact your school counselor.